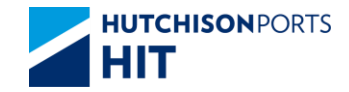

# **CPLUS – HOTBOX INSTRUCTION**

**USER MANUAL** 

#### **HOTBOX INSTRUCTION**

CPlus Hotbox instruction function allows shipping line users to make request to declare a container as Hotbox with Special Code "<u>HB</u>" assigned to the container.

Users can create Hotbox instruction by Container No. or File Upload.

System sends email notification to the requester when Hotbox instruction is:

- Created
- Confirmed
- Rejected
- Deleted

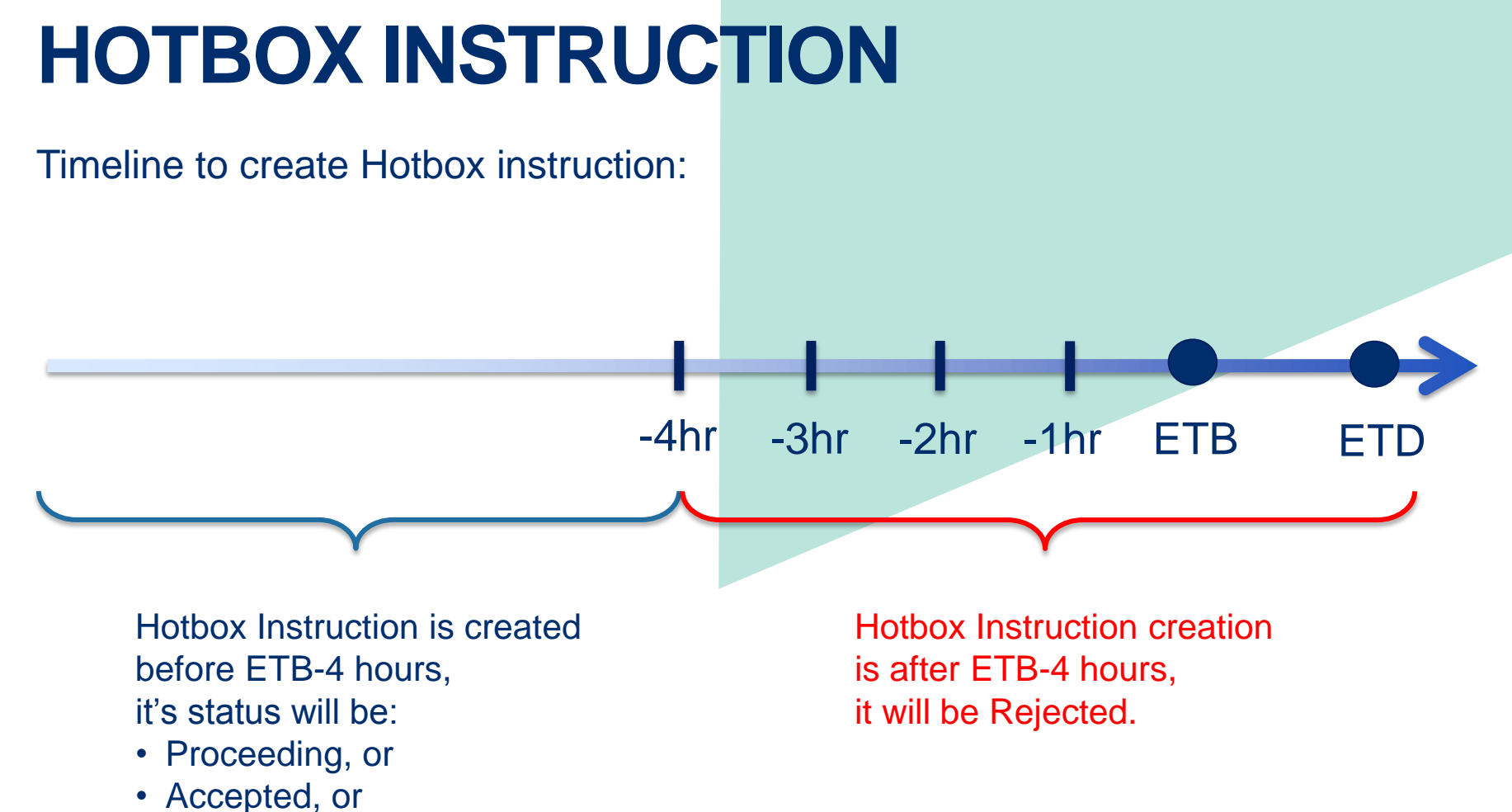

Confirmed

### **HOTBOX INSTRUCTION**

#### Hotbox Instruction Status summary:

| Hotbox Instruction Status | Meaning                                                                                                    |
|---------------------------|----------------------------------------------------------------------------------------------------|
| Proceeding                | Hotbox instruction request is being processed.                                                                                                    |
| Accepted                  | Hotbox instruction request is accepted.<br>System assigned Special Code "HB" to the container.                                                                                                 |
| Confirmed                 | Hotbox instruction request is confirmed.<br>System assigned pick up time to the container.                                                                                                    |
| Rejected                  | Hotbox instruction request is rejected.                                                                                                    |
| Deleted                   | The original Hotbox instruction request is deleted by requester.<br>Only "Proceeding" or "Accepted" Hotbox instruction can be deleted.<br>System removed Special Code "HB" from the container. |
| Deletion Accepted         | The Deletion request is accepted.                                                                                                    |
| Deletion Rejected         | The Deletion request is rejected.                                                                                                    |
| Obsolete                  | Hotbox instruction request is duplicated with previous record.                                                                                                    |

#### **HOTBOX INSTRUCTION**

Part 1. CPlus > Instruction > Hotbox

1. Create Hotbox by Input Container No.

#### 3. Enquiry & Delete Hotbox

| Terminal           | HIT/CHT 🗸 |               |                     |
|--------------------|-----------|---------------|---------------------|
| Company Code       | APL       |               |                     |
| Owner              | ~         |               | 1                   |
| Vessel/Voyage      | /         |               |                     |
| Vessel Name        |           |               | Search Hotbox       |
| By Input Contained | er No.    |               |                     |
| File Upload        |           | 7             |                     |
|                    | Browse    |               |                     |
|                    |           | Create Hotbox | Hotbox History Exit |
|                    |           |               |                     |

#### **USER ADMIN SETTINGS**

#### Part 2: CPlus > User Admin

#### 1. Create e-Alert - Shipping Line

| Browse e-Alert · | - Shipping Line | •     |        |            |          |             |             |             |            |       |            |
|------------------|-----------------|-------|--------|------------|----------|-------------|-------------|-------------|------------|-------|------------|
|                  |                 |       | /      |            |          |             |             |             |            |       |            |
| Alert            | Hotbox          |       |        |            | <b>~</b> | Create      | e-Alert     |             |            |       |            |
| Email Group      |                 | ~     |        |            |          |             | Status      | Active      | ~          | Sear  | ch         |
| No. Alert Name   | Alert           | Email | Status | e-Alert    | Au       | to email no | otification | Manual ema  | il notific | ation | Remove     |
|                  | Level           | Group |        | Activation | HT       | ML format   | CSV format  | HTML forma  | t CSV fo   | ormat |            |
|                  |                 |       |        |            |          |             |             |             |            |       | Total is 0 |
|                  |                 |       |        | Remove All |          | Confirm     | First       | Previous Ne | kt Last    | C     | ear Exit   |
|                  |                 |       |        |            |          |             |             |             |            |       |            |
|                  |                 |       |        |            |          |             |             |             |            |       |            |

| Upload Excel Configuration |                               |
|----------------------------|-------------------------------|
| Configuration Type HotBox  | 2. Upload Excel Configuration |

#### HOTBOX FUNCTIONS

7 HUTCHISON PORTS / CPLUS – HOTBOX INSTRUCTION

22 November, 2017

### **1. CREATE HOTBOX BY CONTAINER NO**

- Choose to create Hotbox instruction by Container No.
- Input Vessel and Voyage code

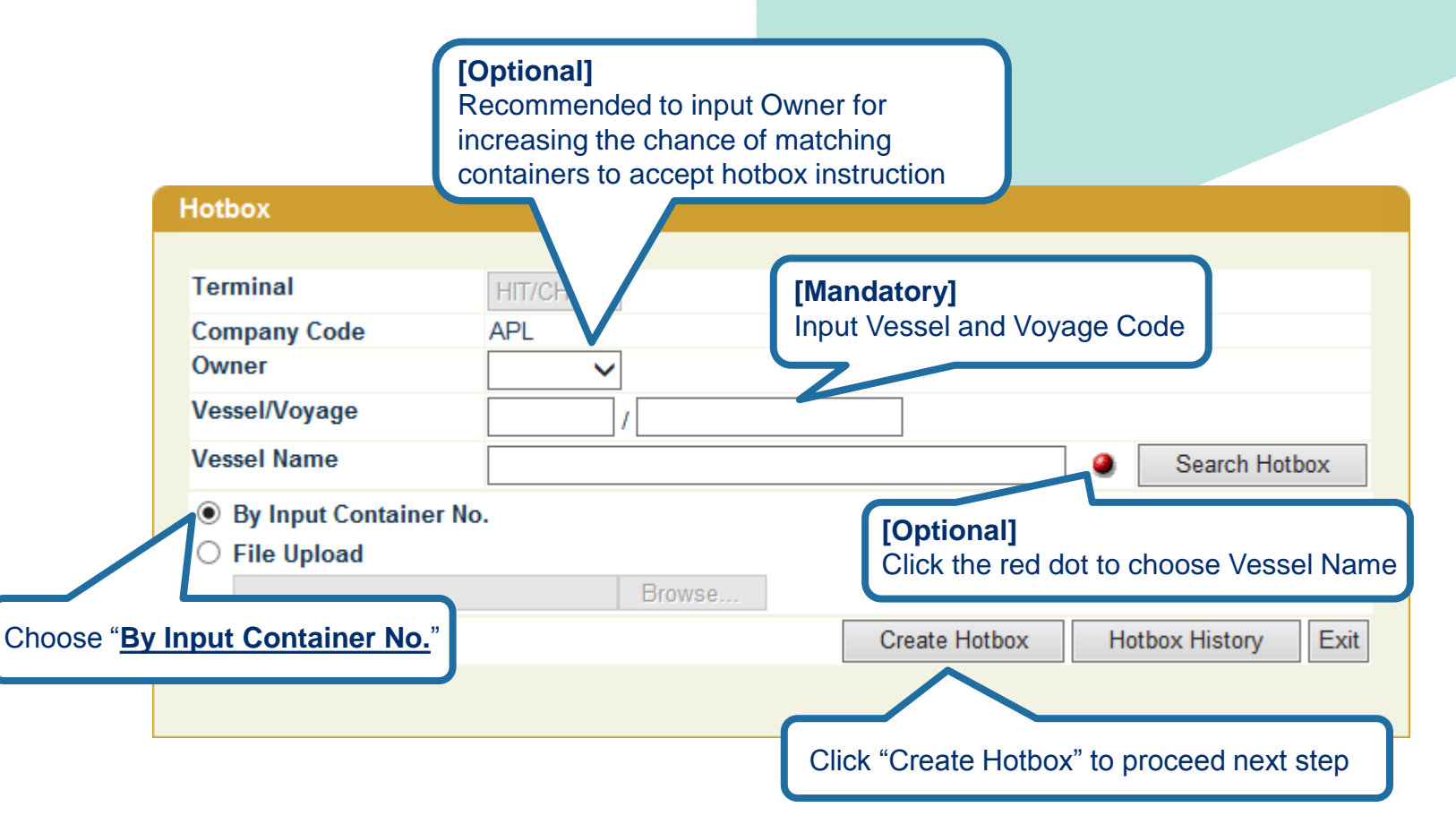

## **1. CREATE HOTBOX BY CONTAINER NO**

#### – Input Container No.

| Hotbox Instructio  | n - Creat | e          |      |              |            |                 |           |                   |
|--------------------|-----------|------------|------|--------------|------------|-----------------|-----------|-------------------|
|                    |           |            |      |              |            |                 |           |                   |
| Terminal           |           | HIT/CHT    |      |              |            |                 |           |                   |
| Owner              |           | APL        |      |              | at 1 agent |                 |           |                   |
| Vessel/Voyage Code |           | Y8Z / 025E |      | input at lea | IST I CONT | ainer no.       |           |                   |
| Vessel Name        |           | EVER LEAF  | RNED |              |            |                 |           |                   |
| Container No.      |           |            |      |              |            |                 |           |                   |
| 1 TCNU9972164      | 2         | TCNU997408 | 5 3  | CAIU5854154  | 4          | DRYU4523208     | 5         | TGCU0002511       |
| 6                  | 7         |            | 8    |              | 9          |                 | 10        |                   |
| 11                 | 12        |            | 13   |              | 14         |                 | 15        |                   |
| 16                 | 17        |            | 18   |              | 19         |                 | 20        |                   |
| 21                 | 22        |            | 23   |              | 24         |                 | 25        |                   |
| 26                 | 27        |            | 28   |              | 29         |                 | 30        |                   |
|                    |           |            |      | *<br>*       |            |                 |           |                   |
| 191                | 192       |            | 193  |              | 194        |                 | 195       |                   |
| 196                | 197       |            | 198  |              | 199        |                 | 200       |                   |
|                    |           |            |      | [            | First Pre  | vious Next La   | ast C     | onfirm Clear Exit |
|                    |           |            |      |              | Click "C   | onfirm" to crea | ite hotbo | ox containers     |

### **1. CREATE HOTBOX BY CONTAINER NO**

#### - Hotbox instruction is created for the container(s)

\*Note: After Hotbox instruction is created, system will send email notification to the Hotbox instruction requester

| Hotbox Instruction Result       |                                          |               |                               |
|---------------------------------|------------------------------------------|---------------|-------------------------------|
|                                 |                                          |               |                               |
| Terminal:                       | HIT/CHT                                  |               |                               |
| Owner:                          | APL                                      |               |                               |
| Vessel/Voyage:                  | Y8Z /025E                                |               |                               |
| Vessel Name:                    | EVER LEARNED                             |               |                               |
| Result:                         | Total 5 hotbox instructions are bei      | ng processed. | Result of Hotbox instructions |
| Container List:                 |                                          |               |                               |
| CAIU5854154 DRYU4               | 523208 TCNU9972164                       | TCNU9974085   | TGCU0002511<br>Exit           |
| Hotbox instruction containers a | ructions of these<br>are being processed |               |                               |

## 2. CREATE HOTBOX BY FILE UPLOAD

- Choose to create Hotbox instruction by File Upload and upload Excel/CSV file
- Input Vessel and Voyage code

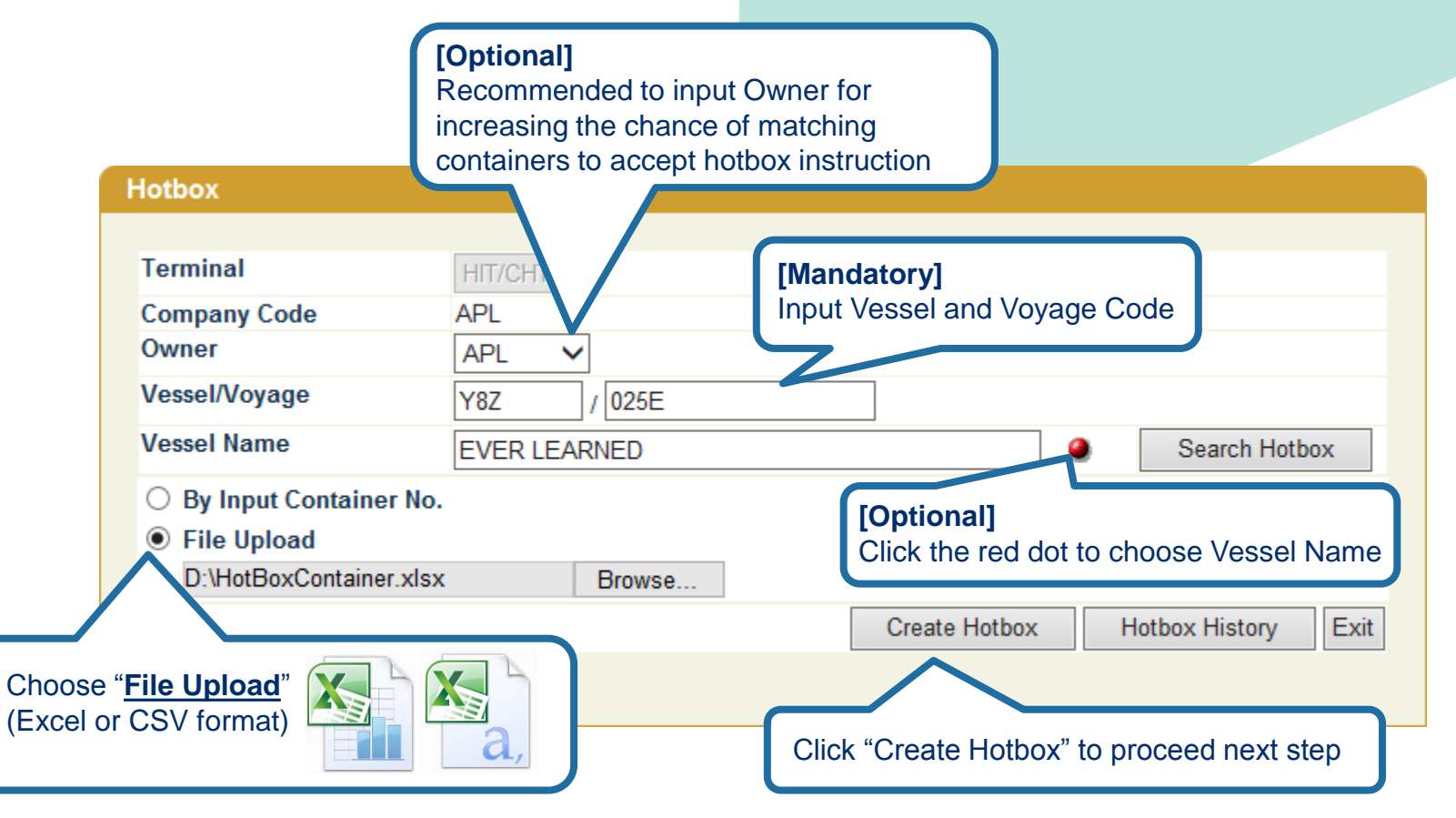

### **2. CREATE HOTBOX BY FILE UPLOAD**

- After upload Excel/CSV file, system shows Container No. from the file
- Update Container No. if necessary

| Hotbox Instruction - | Cre | ate         |   |                          |       |      |                 |        |                          |      |
|----------------------|-----|-------------|---|--------------------------|-------|------|-----------------|--------|--------------------------|------|
|                      |     |             |   |                          |       |      |                 |        |                          |      |
| Terminal             |     | HIT/CHT     |   | Review a                 | nd up | dat  | e Container No  | o. 📃   |                          |      |
| Owner                |     | APL         |   | if necess                | ary . |      |                 |        |                          |      |
| Vessel/Voyage Code   |     | Y8Z / 025E  |   |                          |       |      |                 |        |                          |      |
| Vessel Name          |     | EVER LEARNE | D |                          |       |      |                 |        |                          |      |
| Container No.        |     |             |   |                          |       |      |                 |        |                          |      |
| 1 APHU4589512        | 2   | CMAU4085090 |   | <sup>3</sup> CMAU1453454 |       | 4    | INKU6282217     | ]      | <sup>5</sup> GLDU7452786 |      |
| 6 APHU4622890        | 7   | APHU6305997 | 8 | GMAU7329836              |       | 9    | TCNU5606104     | ] '    | 10 APHU6766582           |      |
| 11 TCLU8144105       | 12  | ECMU4322487 | 1 | 3 CMAU4597753            |       | 14   | APZU4528269     | ] '    | 15 CMAU0873426           |      |
| 16 TCLU1759999       | 17  | APHU6926103 | 1 | 8 TLLU4910941            |       | 19   | GESU6742146     | ] 2    | 20 GESU4846291           |      |
|                      |     |             |   | F                        | rst   | Prev | ious Next La    | ast    | Confirm Clear I          | Exit |
|                      |     |             |   |                          |       |      |                 |        |                          |      |
|                      |     |             |   |                          | Clic  | ۲" v | onfirm" to crea | ate Ho | tbox instruction         |      |

### **2. CREATE HOTBOX BY FILE UPLOAD**

#### - Hotbox instruction is created for the container(s)

\*Note: After Hotbox instruction is created, system will send email notification to the Hotbox instruction requester

| Terminal:   HIT/CHT     Owner:   APL     Vessel/Voyage:   Y8Z /025E     Vessel Name:   EVER LEARNED     Result:   Total 20 hotbox instructions are being processed.     Container List:   Result of Hotbox instructions     APHU4589512   APHU4622890     APHU4589512   APHU4622890     APHU4589512   APHU4622890     APHU4589512   APHU4622890     Container List:   APHU4622890     APHU4589512   APHU4622890     APHU4589512   APHU4622890     APHU4589512   APHU4622890     APHU4589512   APHU4622890     APHU4589513   APHU4622890     APHU4589514   GLDU7452786     CMAU0873426   CMAU1453454     CMAU4085090   CMAU4582217     TCLU17599999   TCLU8144105     TCNU5606104   TLLU4910941     Exit   Hotbox instructions of these containers are being processed | Hotbox Instruction Res | ult                              |                  |              |                      |    |
|----------------------------------------------------------------------------------------------------|------------------------|----------------------------------|------------------|--------------|----------------------|----|
| Terminal:   HIT/CHT     Owner:   APL     Vessel/Voyage:   Y8Z /025E     Vessel Name:   EVER LEARNED     Result:   Total 20 hotbox instructions are being processed.     Container List:   Result of Hotbox instructions     APHU4589512   APHU4622890     APHU4589512   APHU4622890     APHU45305097   APHU6766582     CMAU0873426   CMAU1453454     CMAU0873426   CMAU1453454     CMAU0873426   CMAU1453454     CMAU0873426   CMAU4085090     CMAU0873426   CMAU4085090     CMAU0873426   CMAU4085090     CMAU4085091   GESU6742146     GLDU7452786   INKU6282217     TCLU1759999   TCLU8144105     TCNU5606104   TLLU4910941     Exit                                                                                                    |                        |                                  |                  |              |                      |    |
| Owner:   APL     Vessel/Voyage:   Y8Z /025E     Vessel Name:   EVER LEARNED     Result:   Total 20 hotbox instructions are being processed.     Container List:   Result of Hotbox instructions     APHU4589512   APHU4622890   APHU6305997   APHU6766582   APHU6926103   APZU4528269     CMAU0873426   CMAU1453454   CMAU4085090   CMAU4597753   CMAU7329836   ECMU4322487     GESU4846291   GESU6742146   GLDU7452786   INKU6282217   TCLU17599999   TCLU8144105     TCNU5606104   TLLU4910941   Exit   Exit   Exit                                                                                                    | Terminal:              | HIT/CHT                          |                  |              |                      |    |
| Vessel/Voyage:   Y8Z /025E     Vessel Name:   EVER LEARNED     Result:   Total 20 hotbox instructions are being processed.     Container List:   Result of Hotbox instructions     APHU4589512   APHU4622890   APHU6305997   APHU6766582   APHU6926103   APZU4528269     CMAU0873426   CMAU1453454   CMAU4085090   CMAU4597753   CMAU7329836   ECMU4322487     GESU4846291   GESU6742146   GLDU7452786   INKU6282217   TCLU1759999   TCLU8144105     TCNU5606104   TLLU4910941   Exit   Exit   Exit                                                                                                    | Owner:                 | APL                              |                  |              |                      |    |
| Vessel Name:   EVER LEARNED     Result:   Total 20 hotbox instructions are being processed.   Result of Hotbox instructions     Container List:   Image: Container List:   Image: Container List:   Image: Container List:     APHU4589512   APHU4622890   APHU6305997   APHU6766582   APHU6926103   APZU4528269     CMAU0873426   CMAU1453454   CMAU4085090   CMAU4597753   CMAU7329836   ECMU4322487     GESU4846291   GESU6742146   GLDU7452786   INKU6282217   TCLU1759999   TCLU8144105     TCNU5606104   TLLU4910941   Exit   Exit     Hotbox instructions of these containers are being processed   Exit                                                                                                    | Vessel/Voyage:         | Y8Z /025E                        |                  |              |                      |    |
| Result:   Total 20 hotbox instructions are being processed.   Result of Hotbox instructions     Container List:   APHU4589512 APHU4622890 APHU6305997 APHU6766582 APHU6926103 APZU4528269     CMAU0873426 CMAU1453454 CMAU4085090 CMAU4597753 CMAU7329836 ECMU4322487     GESU4846291 GESU6742146 GLDU7452786 INKU6282217 TCLU1759999 TCLU8144105     TCNU5606104 TLLU4910941     Exit     Hotbox instructions of these containers are being processed                                                                                                    | Vessel Name:           | EVER LEARNED                     |                  |              |                      |    |
| Container List:<br>APHU4589512 APHU4622890 APHU6305997 APHU6766582 APHU6926103 APZU4528269<br>CMAU0873426 CMAU1453454 CMAU4085090 CMAU4597753 CMAU7329836 ECMU4322487<br>GESU4846291 GESU6742146 GLDU7452786 INKU6282217 TCLU1759999 TCLU8144105<br>TCNU5606104 TLLU4910941<br>Exit<br>Hotbox instructions of these<br>containers are being processed                                                                                                    | Result:                | Total 20 hotbox instructions are | being processed. | Result o     | f Hotbox instruction | ns |
| APHU4589512 APHU4622890 APHU6305997 APHU6766582 APHU6926103 APZU4528269<br>CMAU0873426 CMAU1453454 CMAU4085090 CMAU4597753 CMAU7329836 ECMU4322487<br>GESU4846291 GESU6742146 GLDU7452786 INKU6282217 TCLU1759999 TCLU8144105<br>TCNU5606104 TLLU4910941                                                                                                    | Container List:        |                                  |                  |              |                      |    |
| CMAU0873426 CMAU1453454 CMAU4085090 CMAU4597753 CMAU7329836 ECMU4322487<br>GESU4846291 GESU6742146 GLDU7452786 INKU6282217 TCLU1759999 TCLU8144105<br>TCNU5606104 TLLU4910941                                                                                                    | APHU4589512 APHU4      | 4622890 APHU6305997 A            | APHU6766582 /    | APHU6926103  | APZU4528269          |    |
| GESU4846291 GESU6742146 GLDU7452786 INKU6282217 TCLU1759999 TCLU8144105<br>TCNU5606104 TLLU4910941                                                                                                    | CMAU0873426 CMAU       | 1453454 CMAU4085090 C            | CMAU4597753      | CMAU7329836  | ECMU4322487          |    |
| TCNU5606104 TLLU4910941                                                                                                    | GESU4846291 GESU       | 3742146 GLDU7452786 IN           | VKU6282217       | TCI U1759999 | TCI U8144105         |    |
| Exit<br>Hotbox instructions of these<br>containers are being processed                                                                                                    | TCNU5606104 TLLUA      | 010041                           | 1100202211       | 0201100000   | 10200111100          |    |
| Exit<br>Hotbox instructions of these<br>containers are being processed                                                                                                    |                        | 510541                           |                  |              |                      |    |
| Exit<br>Hotbox instructions of these<br>containers are being processed                                                                                                    |                        |                                  |                  |              |                      |    |
| Exit<br>Hotbox instructions of these<br>containers are being processed                                                                                                    |                        |                                  |                  |              |                      |    |
| Exit<br>Hotbox instructions of these<br>containers are being processed                                                                                                    |                        |                                  |                  |              |                      |    |
| Hotbox instructions of these containers are being processed                                                                                                    |                        |                                  |                  |              | Evit                 |    |
| Hotbox instructions of these<br>containers are being processed                                                                                                    |                        |                                  |                  |              | LAR                  |    |
| containers are being processed                                                                                                    | Hotbox instruct        | ions of these                    |                  |              |                      |    |
|                                                                                                    | containers are         | peing processed                  |                  |              |                      |    |

### **3. HOTBOX ENQUIRY AND DELETE**

– Input Vessel and Voyage Code to search Hotbox instructions

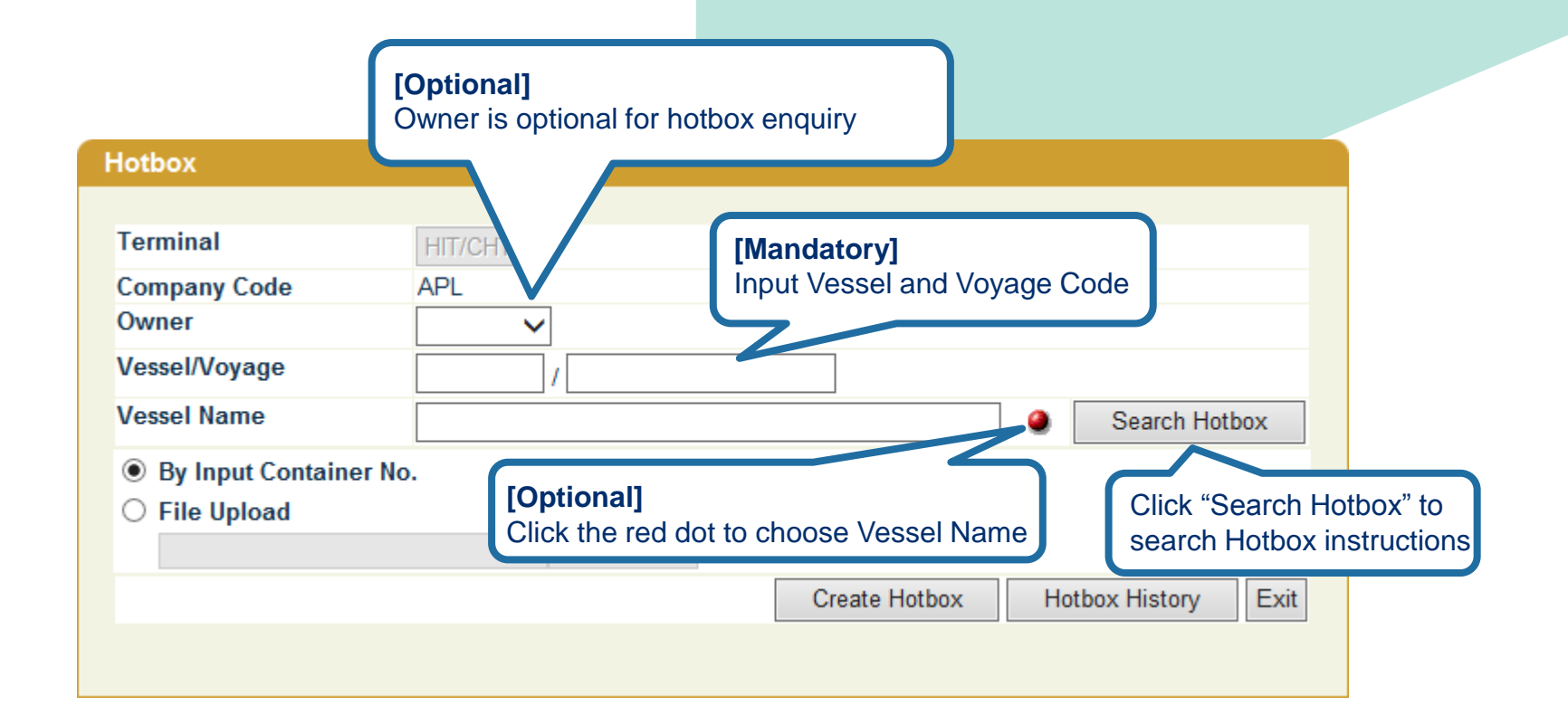

## **3. HOTBOX ENQUIRY AND DELETE**

#### - Select container(s) to delete Hotbox instructions

| Hotbo      | x Enquiry/Delete |       |                    | (                                    | Status of Cor | otainer        |            |                           |
|------------|------------------|-------|--------------------|--------------------------------------|---------------|----------------|------------|---------------------------|
| <b>.</b> . |                  |       | UTIOUT             |                                      |               |                |            |                           |
| Termina    | I                |       | HII/CHI            | I                                    | Hotbox Instru | Ictions        |            |                           |
| Vessel/V   | ovage Code       |       | Y8Z / 025E         | ETB:                                 |               | 24/11/2017 02: | 00         |                           |
| Vessel N   | ame              |       | EVER LEARNED       | ETD:                                 |               | 25/11/2017 21: | 30         |                           |
| Ref No     | Container No.    | Owner | Hotbox Pickup Time | Request Time                         | Request By    | Status         | Remove     |                           |
| 6          | APHU4589512      | APL   |                    | 15/11/2017 14:54                     | XPR:HIT:ngsis | Obsolete       |            |                           |
| 6          | APHU4622890      | APL   |                    | 15/11/2017 14:54                     | XPR:HIT:ngsis | Accepted       |            |                           |
| 6          | APHU6305997      | APL   |                    | 15/11/2017 14:54                     | XPR:HIT:ngsis | Accepted       |            |                           |
| 6          | APHU6766582      | APL   |                    | 15/11/2017 14:54                     | XPR:HIT:ngsis | Accepted       |            |                           |
| 6          | APHU6926103      | APL   |                    | 15/11/2017 14:54                     | XPR:HIT:ngsis | Accepted       |            |                           |
| 6          | APZU4528269      | APL   |                    | 15/11/2017 14:54                     | XPR:HIT:ngsis | Accepted       |            |                           |
| 7          | CAIU5854154      | APL   |                    | 15/11/2017 17:36                     | XPR:HIT:ngsis | Accepted       |            |                           |
| 6          | CMAU0873426      | APL   |                    | 15/11/2017 14:54                     | XPR:HIT:ngsis | Accepted       |            |                           |
| 6          | CMAU1453454      | APL   |                    | 15/11/2017 14:54                     | XPR:HIT:ngsis | Obsolete       |            |                           |
| 6          | CMAU4085090      | APL   |                    | 15/11/2017 14:54                     | XPR:HIT:ngsis | Obsolete       |            |                           |
| 6          | CMAU4597753      | APL   |                    | 15/11/2017 14:54                     | XPR:HIT:ngsis | Accepted       |            | Select to delete          |
| 6          | CMAU7329836      | APL   |                    | 15/11/2017 14:54                     | XPR:HIT:ngsis | Accepted       |            | Hotbox instructions       |
| 7          | DRYU4523208      | APL   |                    | 15/11/2017 17:36                     | XPR:HIT:ngsis | Accepted       |            |                           |
| 6          | ECMU4322487      | APL   |                    | 15/11/2017 14:54                     | XPR:HIT:ngsis | Accepted       |            |                           |
| 6          | GESU4846291      | APL   |                    | 15/11/2017 14:54                     | XPR:HIT:ngsis | Accepted       |            |                           |
| 6          | GESU6742146      | APL   |                    | 15/11/2017 14:54                     | XPR:HIT:ngsis | Accepted       |            |                           |
| 6          | GLDU7452786      | APL   |                    | 15/11/2017 14:54                     | XPR:HIT:ngsis | Accepted       |            |                           |
| 6          | INKU6282217      | APL   |                    | 15/11/2017 14:54                     | XPR:HIT:ngsis | Accepted       |            |                           |
| 6          | TCLU1759999      | APL   |                    | 15/11/2017 14:54                     | XPR:HIT:ngsis | Accepted       |            |                           |
| 6          | TCLU8144105      | APL   |                    | 15/11/2017 14:54                     | XPR:HIT:ngsis | Accepted       |            | Click "Confirm" to delete |
| 6          | TCNU5606104      | APL   |                    | 15/11/2017 14:54                     | XPR:HIT:ngsis | Accepted       |            | Hothox instructions       |
| 7          | TCNU9972164      | APL   |                    | 15/11/2017 17:36                     | XPR:HIT:ngsis | Accepted       |            |                           |
| 7          | TCNU9974085      | APL   |                    | 15/11/2017 17:36                     | XPR:HIT:ngsis | Accepted       |            | -                         |
| 6          | TLLU4910941      | APL   |                    | 15/11/2017 14:54                     | XPR:HIT:ngsis | Deleted        |            |                           |
|            |                  |       | Click<br>all Ho    | "Remove All" to<br>otbox instruction | o select      | Remove All     | Confirm CI | Total is 24<br>ear Exit   |

15 HUTCHISON PORTS / CPLUS – HOTBOX INSTRUCTION

### **3. HOTBOX ENQUIRY AND DELETE**

#### - Hotbox instruction deletion request is sent

\*Note: After deletion request is sent, system will send email notification to the requester

| Hotbox Instruction Result             |                                                   |                        |                       |
|---------------------------------------|---------------------------------------------------|------------------------|-----------------------|
|                                       |                                                   |                        |                       |
| Terminal:                             | HIT/CHT                                           |                        |                       |
| Owner:                                |                                                   |                        |                       |
| Vessel/Voyage:                        | Y8Z / 025E                                        |                        |                       |
| Vessel Name:                          | EVER LEARNED                                      | Result                 | of Hotbox instruction |
| Result:                               | Total 5 hotbox instructions are beir              | ng processed. deletion | n request             |
| Container List:                       |                                                   |                        | ·                     |
| APL:APHU6926103 APL                   | APZU4528269 APL:CAIU                              | 5854154 APL:CMAU087    | 3426 APL:CMAU1453454  |
| Hotbox ins<br>of these c<br>processed | struction deletion request<br>ontainers are being |                        |                       |

#### **4. VIEW HOTBOX HISTORY**

#### - To view containers' Hotbox history

| Hotbox                                                                                                    |           |                                   |
|----------------------------------------------------------------------------------------------------|-----------|-----------------------------------|
|                                                                                                    |           |                                   |
| Terminal                                                                                                    | HIT/CHT 🗸 |                                   |
| Company Code                                                                                                    | APL       |                                   |
| Owner                                                                                                    | ✓         |                                   |
| Vessel/Voyage                                                                                                    |           |                                   |
| Vessel Name                                                                                                    |           | Search Hotbox                     |
| By Input Containe A A | r No.     |                                   |
| ○ File Upload                                                                                                    |           |                                   |
|                                                                                                    | Browse    |                                   |
|                                                                                                    |           | Create Hotbox Hotbox History Exit |
|                                                                                                    |           |                                   |
|                                                                                                    |           | Click "Hotbox History" to show    |
|                                                                                                    |           | search screen                     |

### **4. VIEW HOTBOX HISTORY**

#### - Input search criteria to view containers' Hotbox history

| Hotbo | x History Enquiry                          |                                   |                                          |
|-------|--------------------------------------------|-----------------------------------|------------------------------------------|
| Torm  | hinal HIT/CHT                              | Owner                             |                                          |
| Tem   |                                            | Owner                             | ~                                        |
| ۲     | By Request Date/Time                       |                                   |                                          |
|       | From Date/Time                             | / / / dd/mm/yyyy hhmm)            |                                          |
|       | To Date/Time 15 / 1                        | / 2017 / 2359 📑 (dd/mm/yyyy hhmm) | (Date range should be within 60 days)    |
| 0     | By Voyage                                  |                                   |                                          |
|       | Vessel/Voyage                              |                                   | Search Hotbox history                    |
|       | Vessel Name                                |                                   | either by:                               |
| 0     | By Container                               |                                   | Request Date/Time                        |
|       | Container No.                              |                                   | Vessel/Voyage                            |
| 0     | By Reference No.                           |                                   | Container No.                            |
|       | Reference No.                              |                                   | Reference No.                            |
| •     | ITML O PDF O EXCEL O CS                    | -                                 |                                          |
|       |                                            |                                   | Search Clear Exit                        |
|       |                                            |                                   | 1                                        |
|       | Choose display format<br>of Hotbox history | ]                                 | Click "Search" to view<br>Hotbox history |

### **4. VIEW HOTBOX HISTORY**

#### - Search result of Hotbox Instruction records, status and reason

| ŀ        | lotbox History                 |                 |                               |                                      |                          |                                             |                                |                             |                     |          |           |
|----------|--------------------------------|-----------------|-------------------------------|--------------------------------------|--------------------------|---------------------------------------------|--------------------------------|-----------------------------|---------------------|----------|-----------|
|          |                                |                 |                               |                                      |                          |                                             |                                |                             |                     |          |           |
| Terminal |                                | HIT/C           | HT F                          | From Request<br>Date/Time            |                          | 19/09/2017 00:00:00 To Request<br>Date/Time |                                |                             | 15/11/2017 23:59:59 |          |           |
| Owner    |                                |                 | ١                             | Vessel/Voyage                        |                          |                                             |                                |                             |                     |          |           |
| No       | Container No.<br>Reference No. | Sz/Ty<br>Status | Vessel/Voyage<br>Vessel Name  | ETB<br>ETD                           | Hotbo<br>Time<br>Instrue | ox Pickup<br>ction Status                   | Request Time<br>Request Action | Reason<br>Updated By        | y                   |          |           |
| 1        | APLL010101<br>8                | /               | HIT /XX/A101<br>TET           |                                      | Procee                   | eding                                       | 15/11/2017 17:46<br>Create     | Container is<br>XPR:HIT:ngs | not found<br>sis    |          |           |
| 2        | APLL020202<br>8                | /               | HIT /XX/A101<br>TET           |                                      | Procee                   | eding                                       | 15/11/2017 17:46<br>Create     | Container is<br>XPR:HIT:ngs | not found<br>sis    |          |           |
| 3        | TGCU0002511<br>7               | 45/10<br>IF     | HIT /Y8Z/025E<br>EVER LEARNED | 24/11/2017 02:00<br>25/11/2017 21:30 | Procee                   | eding                                       | 15/11/2017 17:36<br>Create     | Voyage is n<br>XPR:HIT:ngs  | ot matched<br>sis   |          |           |
| 4        | TCNU9974085<br>7               | 95/10<br>IF     | HIT /Y8Z/025E<br>EVER LEARNED | 24/11/2017 02:00<br>25/11/2017 21:30 | Accep                    | oted                                        | 15/11/2017 17:36<br>Create     | ;<br>XPR:HIT:ngs            | sis                 | 2        |           |
| 5        | TCNU9972164<br>7               | 95/10<br>IF     | HIT /Y8Z/025E<br>EVER LEARNED | 24/11/2017 02:00<br>25/11/2017 21:30 | Accep                    | oted                                        | 15/11/2017 17:36<br>Create     | XPR:HIT:ngs                 | sis                 | Sł       | nows rea  |
| 6        | DRYU4523208<br>7               | 95/10<br>IF     | HIT /Y8Z/025E<br>EVER LEARNED | 24/11/2017 02:00<br>25/11/2017 21:30 | Accep                    | oted                                        | 15/11/2017 17:36<br>Create     | XPR:HIT:ngs                 | sis                 | re       | garding t |
| 7        | CAIU5854154<br>7               | 95/10<br>IF     | HIT /Y8Z/025E<br>EVER LEARNED | 24/11/2017 02:00<br>25/11/2017 21:30 | Accep                    | oted                                        | 15/11/2017 17:36<br>Create     | XPR:HIT:ngs                 | sis                 |          | Struction |
| 8        | CMAU4085090<br>6               | 45/10<br>IF     | HIT /Y8Z/025E<br>EVER LEARNED | 24/11/2017 02:00<br>25/11/2017 21:30 | Obsole                   | ete                                         | 15/11/2017 14:54<br>Create     | Previous ins<br>XPR:HIT:ngs | truction is Prosis  | oceeding |           |
| 9        | CMAU4597753<br>6               | 45/10<br>IF     | HIT /Y8Z/025E<br>EVER LEARNED | 24/11/2017 02:00<br>25/11/2017 21:30 | Accep                    | oted                                        | 15/11/2017 14:54<br>Create     | XPR:HIT:ngs                 | sis                 |          |           |
| 10       | CMAU7329836<br>6               | 45/10<br>IF     | HIT /Y8Z/025E<br>EVER LEARNED | 24/11/2017 02:00<br>25/11/2017 21:30 | Accep                    | oted                                        | 15/11/2017 14:54<br>Create     | XPR:HIT:ngs                 | sis                 |          |           |
|          | Total is a                     |                 |                               |                                      |                          |                                             |                                | otal is 41                  |                     |          |           |
|          |                                |                 |                               |                                      |                          |                                             | First                          | Previous                    | Next Last           | Exit     |           |
|          |                                |                 |                               |                                      |                          |                                             |                                |                             |                     |          |           |

#### **USER ADMIN SETTINGS**

20 HUTCHISON PORTS / CPLUS – HOTBOX INSTRUCTION

22 November, 2017

### **1. CREATE E-ALERT - SHIPPING LINE**

- To create e-Alert of Hotbox Instruction
- User can receive auto or manual e-mail notification in HTML format

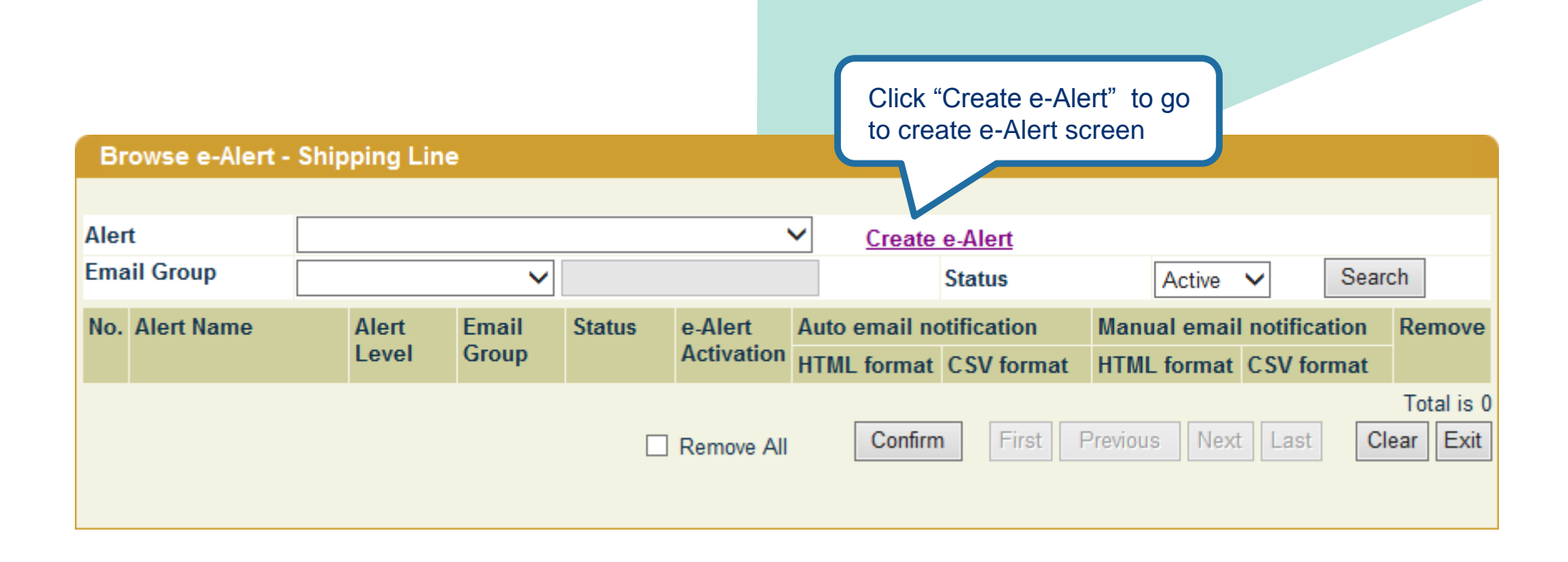

### **1. CREATE E-ALERT - SHIPPING LINE**

- Select Alert type "Hotbox" and Email group(s) to create e-Alert
- Select Auto and/or Manual email notification

| Create e-Alert - Shipping Line                                                               | [Mandatory]<br>Select "Hotbox" for Alert Name |                                   |
|----------------------------------------------------------------------------------------------|-----------------------------------------------|-----------------------------------|
| Alert Hotbox<br>Alert Level COMPANY V                                                        | [Mandate<br>Select on                         | ory]<br>ne or more "Email Group"  |
| Email Group Hotbox Group Hotbo   Auto email notification Manual em   HTML format ✓ HTML form | nail notification                             | Status Active V                   |
| e-Alert Activation [1](1-999)( * mandator                                                    | Select at least one email notification        | Confirm Clear Exit                |
|                                                                                              | format option                                 | Click "Confirm" to create e-Alert |

## 2. UPLOAD EXCEL CONFIGURATION

- Select Configuration Type "Hotbox" to define excel configuration
- User can prepare data of Hotbox Instruction in excel file according to the configuration

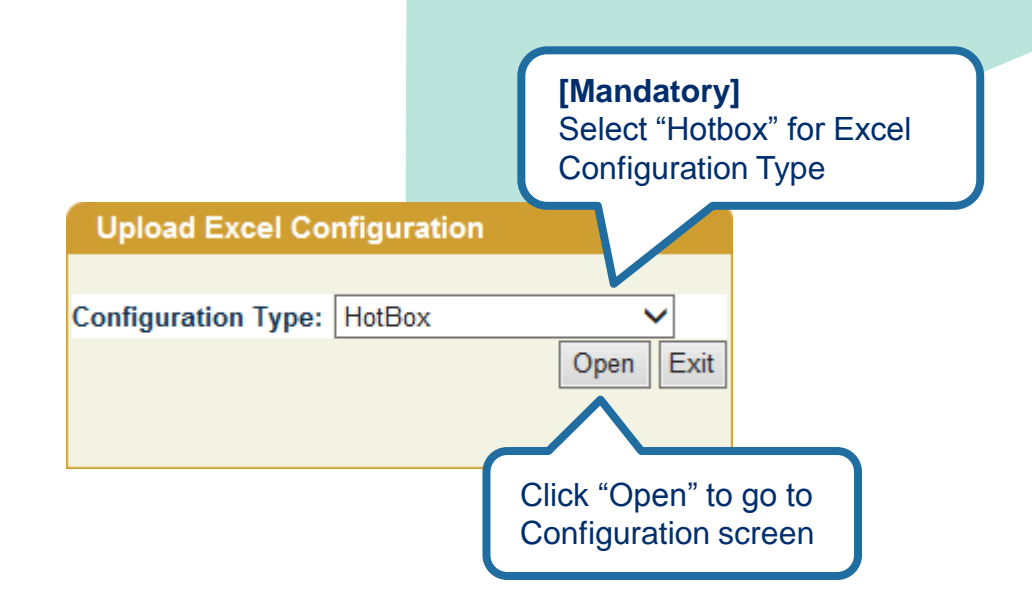

### 2. UPLOAD EXCEL CONFIGURATION

- Select Excel column for Container No. and input data starting row

| Create Hotbo      | x Upload Excel | Configuration   |                                 |                     |         |                                                                              |
|-------------------|----------------|-----------------|---------------------------------|---------------------|---------|------------------------------------------------------------------------------|
|                   |                |                 |                                 |                     | Select  | Excel Column for                                                             |
| Company           | APL            | User Group      | Corporate 🗸                     |                     | Contair | ner No.                                                                      |
| System default c  | onfiguration:  |                 | Editable/Created configuration: |                     |         |                                                                              |
| Field             | Excel Column   | Indicator Value | Field                           | Excel Column        |         | Indicator Value                                                              |
| Container No.     | A              |                 | Container No.                   | A 🗸                 |         |                                                                              |
| Data Starting Row | 2              |                 | Data Starting Row               | 2                   |         |                                                                              |
|                   |                |                 | [Mandatory<br>Enter Excel       | /]<br>data starting | row     | Confirm Exit<br>Click "Confirm" to<br>save the Upload<br>Excel Configuration |

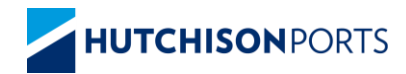

# THE WORLD'S LEADING PORT NETWORK